## Як налаштувати додаток для SIP-телефонії ZoipPer на смартфоні з Android

Завантажити додаток ZoipPer на смартфон потрібно через PlayMapкer. В PlayMapкeri додаток Zoiper має назву Zoiper IAX SIP VOIP Softphone:

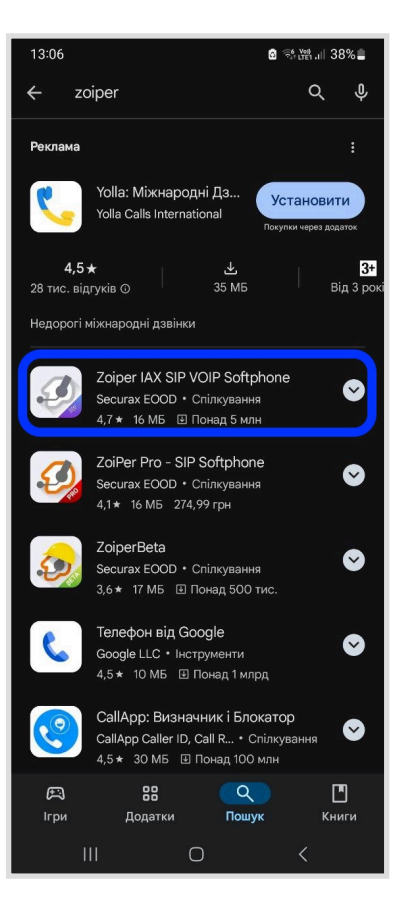

Обравши додаток, потрібно його «Установити»:

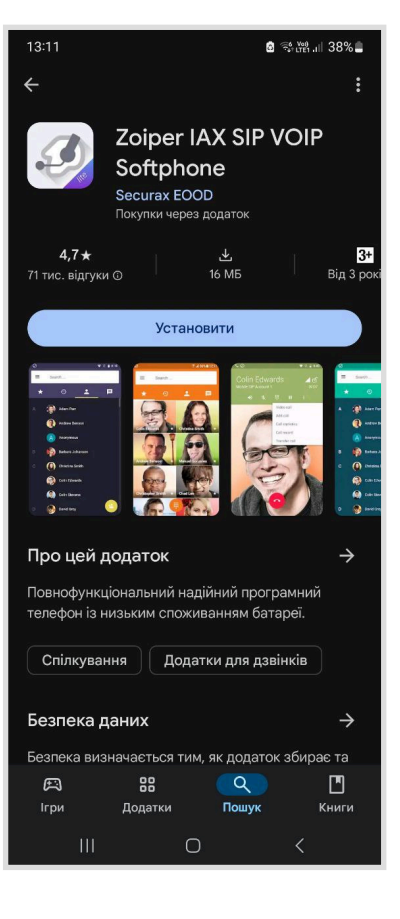

Відкривши додаток, потрібно натиснути

## «Погодитися & Продовжити»:

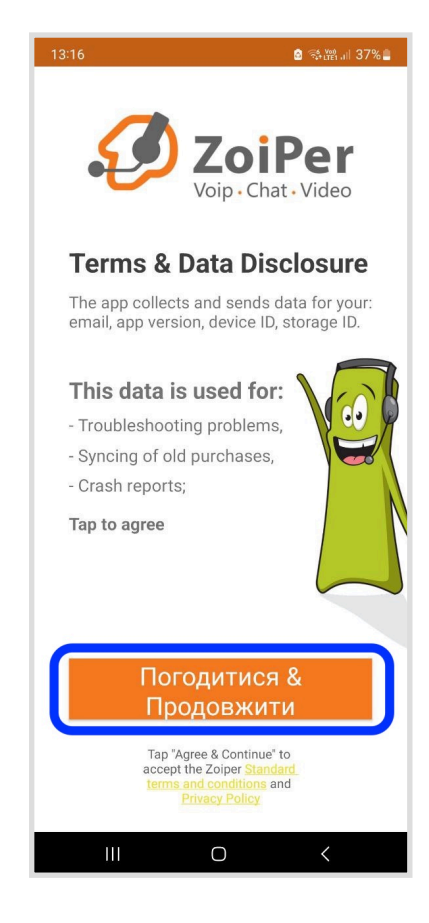

Далі потрібно натиснути «Skip»:

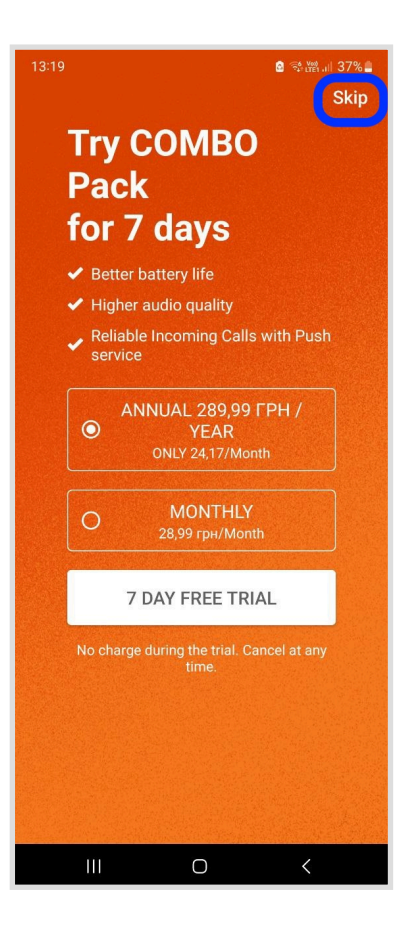

Далі потрібно обрати «Yes»:

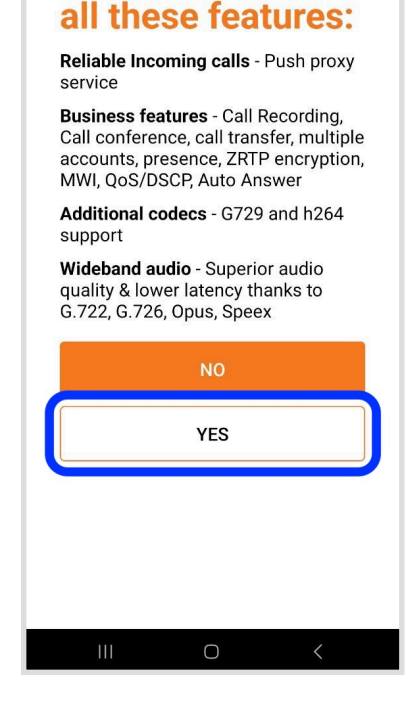

Are you sure you want to use Free *limited* version?

You will miss on

У новому вікні потрібно прописати Ваш логін 056ххххххх та сервер підключення voip.peoplenet.ua:5260 (або 056хххххха@77.109.1.141:5260) в форматі:

## 056xxxxxx@voip.peoplenet.ua:5260 aбo 056xxxxxx@77.109.1.141:5260

Також потрібно прописати **пароль**, який Вам був наданий оператором PEOPLEnet, після чого натиснути кнопку «Login».

| 13:35                                                          | 🖻 😤 👷 🗤 43% 💈 |     | 13:35                             | 🗿 🖘 🗤 🛔 44% 🛓                     |
|----------------------------------------------------------------|---------------|-----|-----------------------------------|-----------------------------------|
| Account setup                                                  |               |     | Account setup                     |                                   |
| Username@PBX/VoIP provider<br>0561111111@voip.peoplenet.ua:526 |               |     | Username @ PBX/Vo<br>0561111111(@ | IP provider<br>077.109.1.141:5260 |
| Password                                                       |               | -   | Password                          |                                   |
| Hanney K23Pdw32                                                | 2             | або | Hannuk nan K23Rdw                 | 32                                |
| Login                                                          |               |     |                                   | Login                             |
|                                                                |               |     |                                   |                                   |
| III O                                                          | <             |     | Ш                                 | 0 <                               |

У новому вікні Вам буде запропоновано ввести ім'я хоста. Якщо в попередньому вікні Ви все вірно ввели, то ім'я хоста проставиться автоматично. Якщо ім'я хоста невірне, потрібно прописати його вручну:

voip.peoplenet.ua:5260 або 77.109.1.141:5260 Далі потрібно натиснути «Наступний».

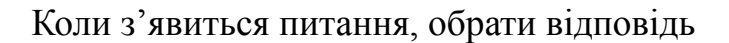

«Використовувати»:

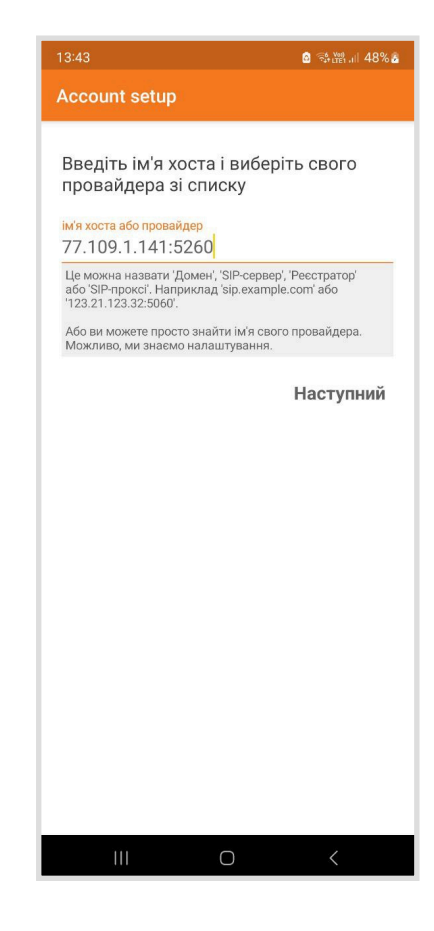

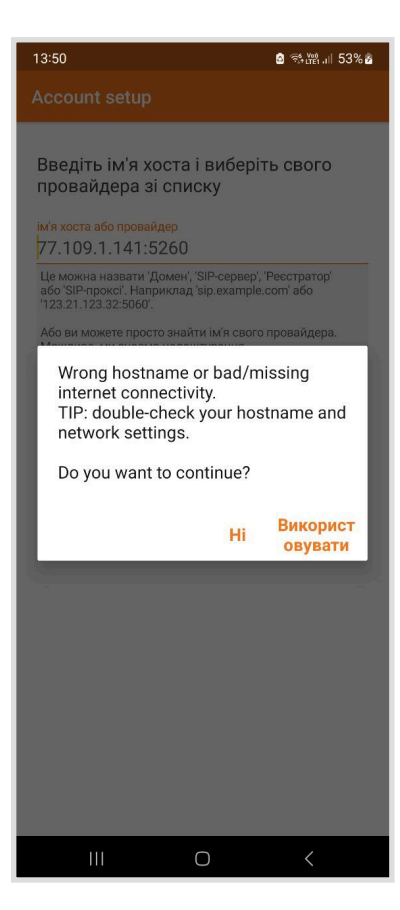

У новому вікні потрібно:

- поставити **прапорець** біля значення «Мій провайдер вимагає ім'я користувача або вихідний проксі-сервер»;

- прописати Ваш логін 056ххххххх;
- натиснути «Далі».

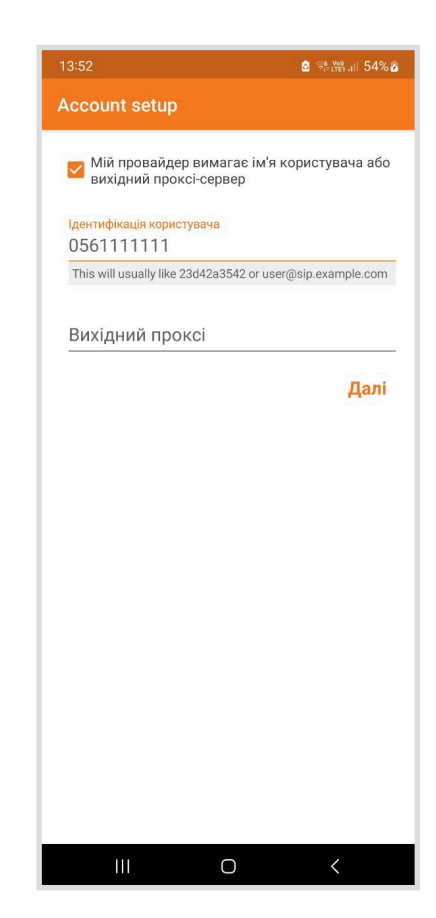

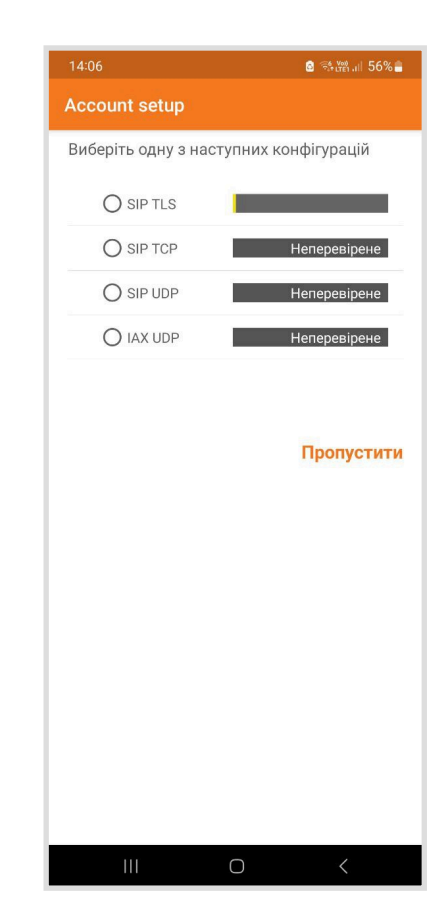

В новому вікні потрібно зачекати, поки додаток зв'яжеться ідентифікує Ваш номер:

Коли перевірка закінчиться, додаток виділить зеленим кольором, тип SIP-номера, який Ви маєте. Далі потрібно поставити **прапорець навпроти знайденого (зеленого) типу** та натиснути «**Кінець**».

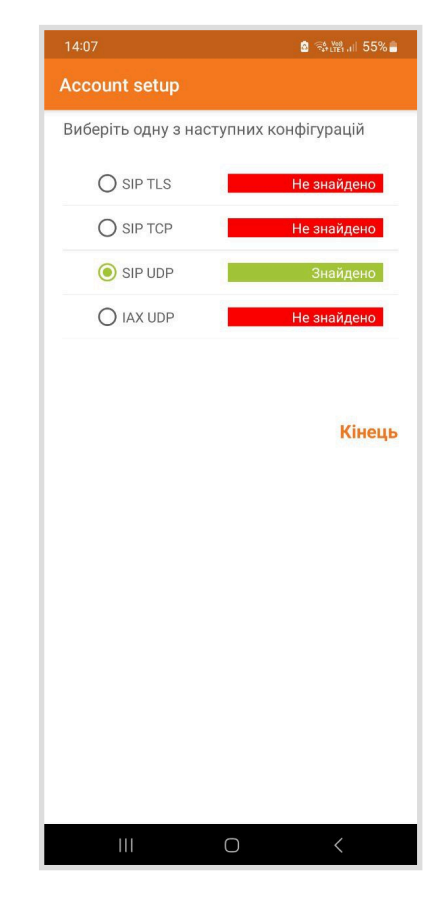

Увага! Якщо жоден з типів не буде знайдено (всі червоні), це означатиме, що якісь налаштування (логін, пароль, сервер підключення) були введені невірно. Тоді потрібно буде обрати в меню (зліва зверху) «Налаштування» => «Облікові записи» => Обрати свій номер => Перевірити дані Автентифікації (Хост, Ім'я користувача, Пароль) та за необхідності виправити їх.

Якщо після перевірки з'ясується, що всі налаштування були введені вірно, потрібно **звернутися** до оператора з проханням перевірити роботу Вашого номера.

| 09:49 ⊘ 🔹 🕅                                            | .iil 78% 💼 |
|--------------------------------------------------------|------------|
| ← SIP Account                                          |            |
| Iм'я облікового запису<br>0561111111@77.109.1.141:5260 |            |
| Автентифікація                                         |            |
| Xoct<br>77.109.1.141:5260                              |            |
| Ім'я користувача<br>0561111111                         |            |
| Пароль                                                 |            |
| Додатково                                              |            |
| Автентифікація користувача<br>0561111111               |            |
| Вихідний проксі                                        |            |
| Ідентифікатор викликаючого абонента                    | a          |
| Голосова пошта                                         |            |
| Мелодія дзвінка                                        |            |
| Увімкнути присутність<br>Підписатися на присутність.   | ⋳          |
| Enable Publish Presence                                | ⋳          |
|                                                        |            |

Далі додаток запропонує:

- дозволили надсилати Вам повідомлення, потрібно буде натиснути «Дозволити»;
- дозволити здійснювати телефонні дзвінки, їх потрібно «Дозволити», інакше Ви не зможете дзвонити через цей Zoiper.

Налаштування завершені. Для тестування вихідного дзвінка потрібно **набрати номер** в тому форматі, в якому Ви набираєте його при звичайному виклику:

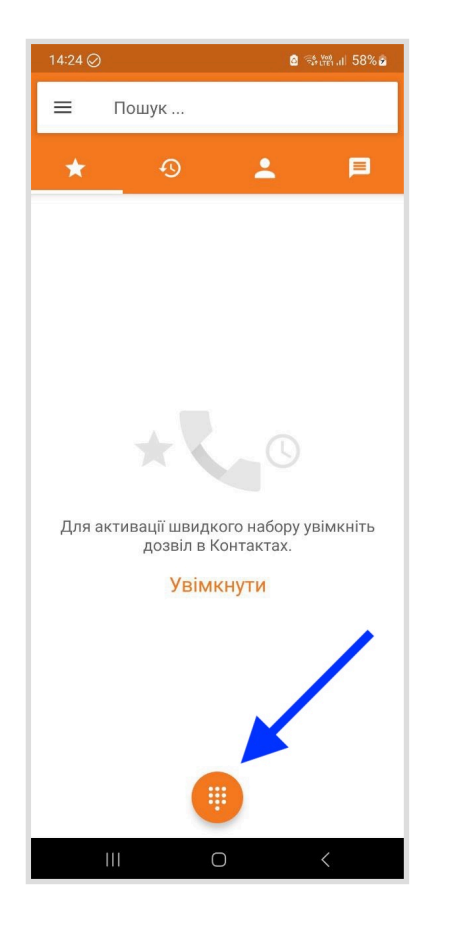

| 14:24 🥥        |                     | a 🖘 🖓 .il 58% a |
|----------------|---------------------|-----------------|
| Створити нови  | ій контакт          | +•              |
| Додати в конта | <u>.</u>            |                 |
|                |                     |                 |
|                |                     |                 |
|                |                     |                 |
|                |                     |                 |
|                |                     |                 |
| 056            | 123456              |                 |
| 1              | 2<br><sup>ABC</sup> | 3<br>DEF        |
| 4              | 5                   | 6               |
| 7              | 8                   | 9               |
| PQRS           | 0                   | #               |
|                | t.                  |                 |
|                |                     |                 |